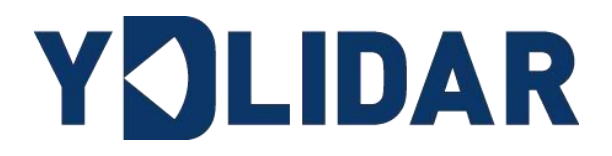

# YDLIDAR SDM18

## 使用手册

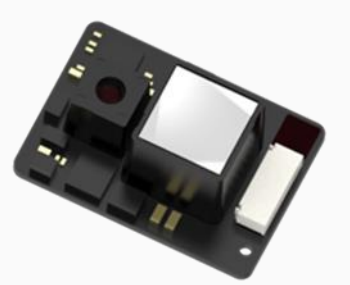

www.ydlidar.cn

深圳玩智商科技有限公司

## 目录

| 1 | . WINDOWS下的使用操作1 |                       |   |  |  |
|---|------------------|-----------------------|---|--|--|
|   | 1.1              | 设备连接                  | 1 |  |  |
|   | 1.2              | 使用评估软件                | 1 |  |  |
|   | 1.2              | .1 开始扫描               | 2 |  |  |
| 2 | LII              | NUX下基于ROS的使用操作        | 2 |  |  |
|   | 2.1              | 设备连接                  | 2 |  |  |
|   | 2.2              | 编译并安装YDLidar-SDK      | 3 |  |  |
|   | 2.3              | ROS驱动包安装              | 3 |  |  |
|   | 2.4              | 运行 ydlidar_ros_driver | 4 |  |  |
| 3 | 使                | 用注意                   | 4 |  |  |
|   | 3.1              | 环境温度                  | 4 |  |  |
|   | 3.2              | 环境光照                  | 4 |  |  |
| 4 | 修                | 订                     | 5 |  |  |
|   |                  |                       |   |  |  |

#### 1 WINDOWS 下的使用操作

#### 1.1 设备连接

在 windows 下对 SDM18 进行评估和开发时, 需要将 SDM18 和 PC 互连, 其具体过程如下:

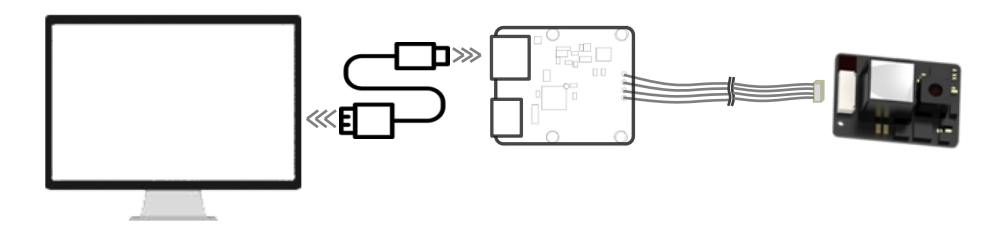

图 1 YDLIDAR SDM18 设备连接

#### 1.2 使用评估软件

YDLIDAR 提供了 SDM18 实时数据可视化软件 EaiLidarTest.exe,用户使用该软件,可以 直观的观察到 SDM18 的测量数据。

使用前,请确保 SDM18 的 USB 转接板串口驱动已安装成功,并将 SDM18 与 PC 的 USB 口互 连。运行评估软件: EaiLidarTest.exe,选择并打开对应的串口号。

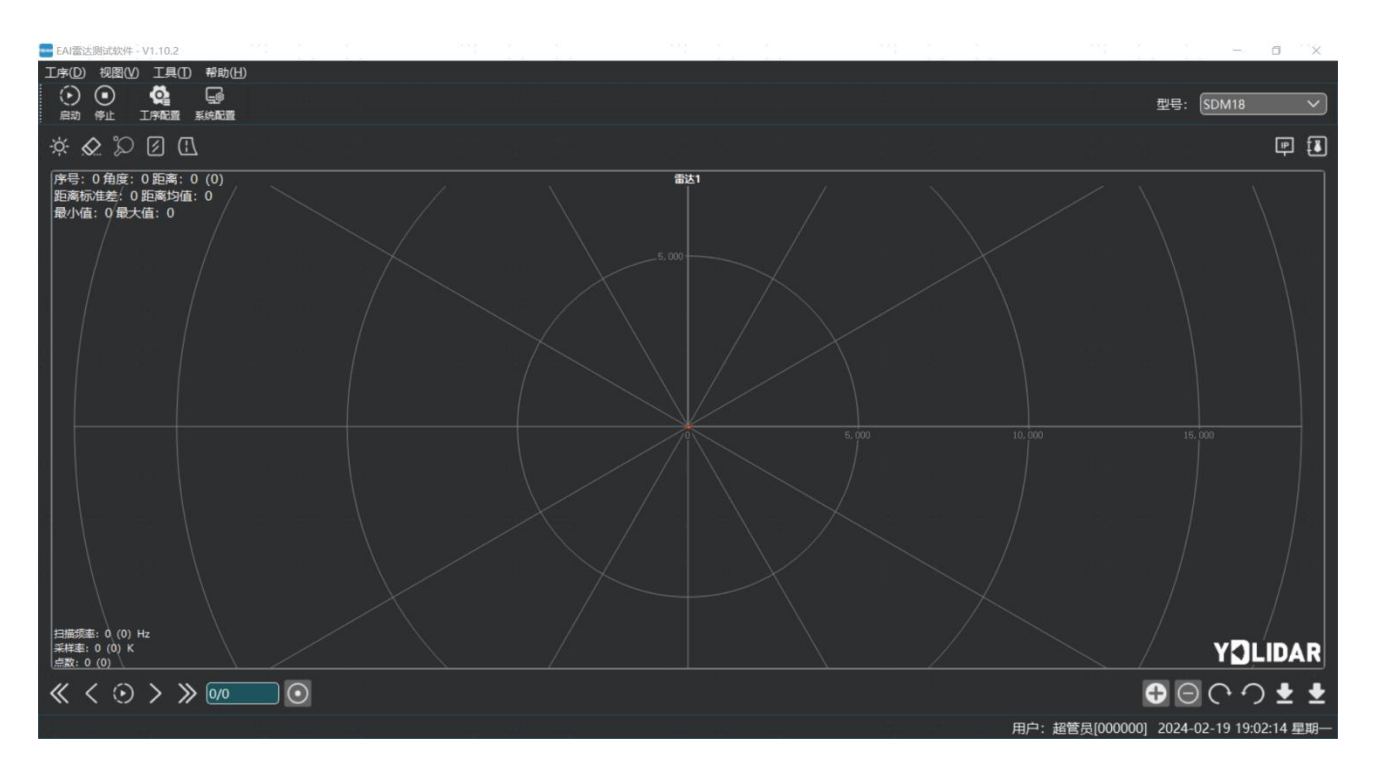

图 2 YDLIDAR SDM18运行评估软件

#### 1.2.1开始扫描

在停止状态下点击"启动"。雷达会自动开始扫描,左上角显示实时距离信息(单位: mm),再点击一下"停止"雷达会停止扫描,如下图:

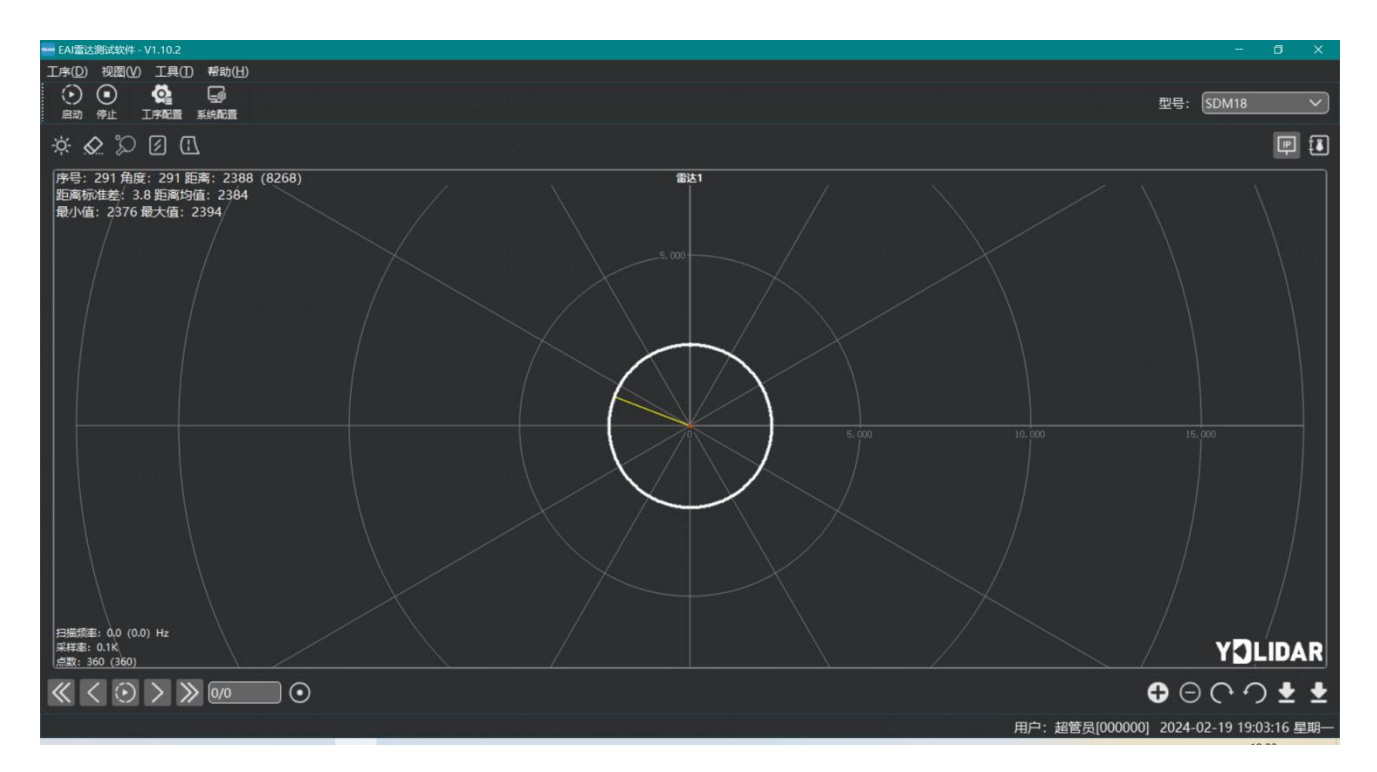

图 3 雷达扫描点云显示

#### 2 Linux 下基于 ROS 的使用操作

Linux 发行版本有很多,本文仅以 Ubuntu18.04、Melodic 版本 ROS 为例。

SDK 驱动程序地址:

https://github.com/YDLIDAR/YDLidar-SDK

ROS 驱动程序地址:

https://github.com/YDLIDAR/ydlidar\_ros\_driver

#### 2.1 设备连接

Linux 下, T-mini Plus 雷达和 PC 互连过程和 Windows 下操作一致,参见 Window 下的<u>设</u> <u>备连接</u>。

#### 2.2 编译并安装 YDLidar-SDK

ydlidar\_ros\_driver 取决于 YDLidar-SDK 库。如果您从未安装过 YDLidar-SDK 库,或者 它已过期,则必须首先安装 YDLidar-SDK 库。如果您安装了最新版本的 YDLidar-SDK,请跳 过此步骤,然后转到下一步。

```
$ git clone <u>https://github.com/YDLIDAR/YDLidar-SDK.git</u>
$ cd YDLidar-SDK/build
$ cmake ...
$ make
$ sudo make install
```

#### 2.3 ROS 驱动包安装

1) 克隆 github 的 ydlidar\_ros\_driver 软件包:

\$ git clone <u>https://github.com/YDLIDAR/ydlidar\_ros\_driver.git</u>

2) 构建 ydlidar\_ros\_driver 软件包:

```
$ cd ydlidar_ws
```

```
$ catkin_make
```

3) 软件包环境设置:

```
$ source ./devel/setup.sh
```

注意:添加永久工作区环境变量。如果每次启动新的 shell 时 ROS 环境变量自动添加到 您的 bash 会话中,将很方便:

```
$ echo "source ~/ydlidar_ws/devel/setup.bash" >> ~/.bashrc
```

\$ source ~/.bashrc

4) 为了确认你的包路径已经设置,回显 ROS\_PACKAGE\_PATH 变量。

```
$ echo $ROS_PACKAGE_PATH
```

您应该看到类似以下内容: /home/tony/ydlidar\_ws/src:/opt/ros/melodic/share

5) 创建串行端口别名[可选]

\$ chmod 0777 src/ydlidar\_ros\_driver/startup/\*

\$ sudo sh src/ydlidar\_ros\_driver/startup/initenv.sh

注意:完成之前的操作后,请再次重新插入LiDAR。

#### 2.4 运行 ydlidar\_ros\_driver

使用启动文件运行 ydlidar\_ros\_driver,例子如下:

\$ roslaunch ydlidar\_ros\_driver SDM18.launch

#### 3 使用注意

#### 3.1 环境温度

当 SDM18 工作的环境温度过高或过低,会影响测距系统的精度,并可能对扫描系统的结构产生损害,降低雷达的使用寿命。请避免在高温(>50 摄氏度)以及低温(<-20 摄氏度)的条件中使用。

#### 3.2 环境光照

如果需要在室外使用,请避免 SDM18 的视觉系统直接面对太阳照射。

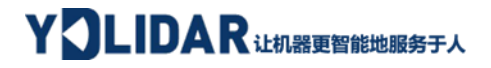

## 4 修订

| 日期         | 版本  | 修订内容 |
|------------|-----|------|
| 2024-02-21 | 1.0 | 初撰   |